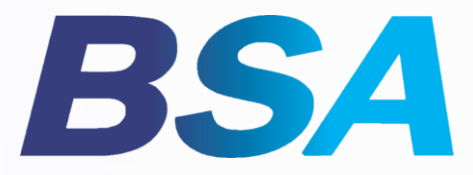

# E-RECRUITMENT USER GUIDE

(สำหรับผู้สมัครงาน)

The Platform Manual

🕅 HUMANICA

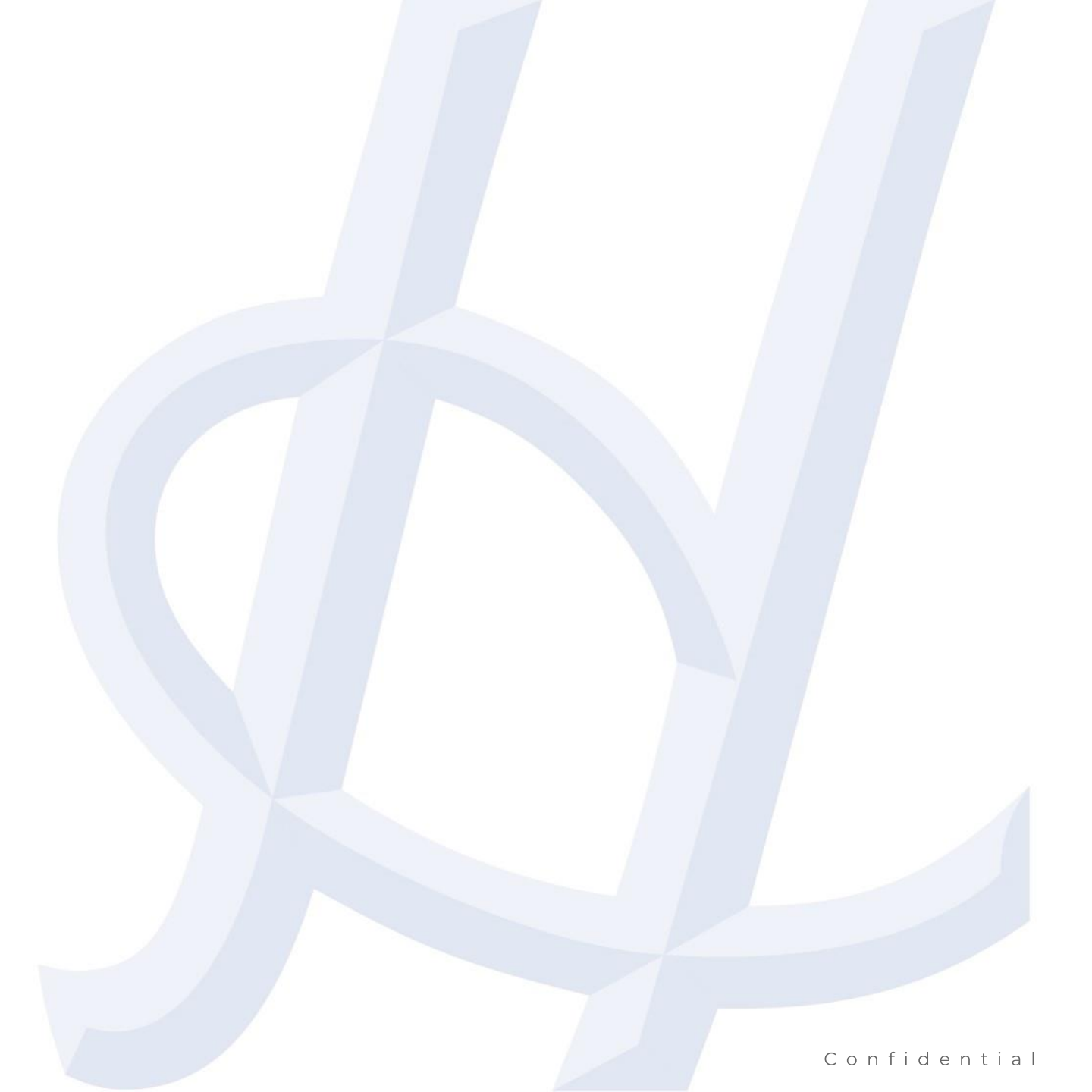

# หน้าเว็บไซต์สมัครงาน

WEB UX for BSA

#1 / หน้าเว็บไซต์สมัครงานของ BSA

#2 / การสมัครสมาชิกและเข้าสู่ระบบ

#3 / การรีเซ็ตรหัสผ่าน

### WEB UX FOR BSA

หน้าเว็บไซต์สมัครงานของ BSA

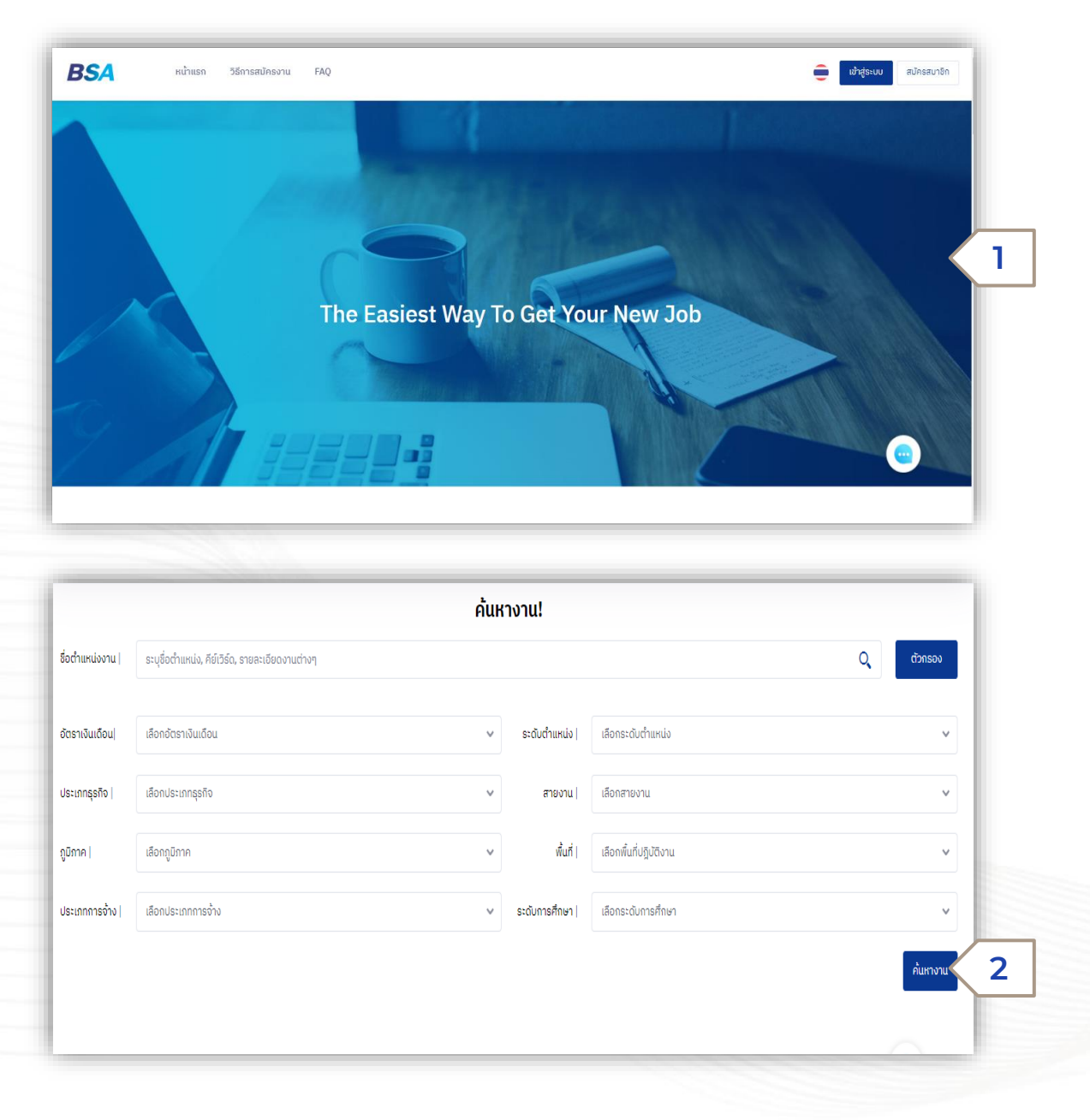

เข้าสู่หน้าเว็บไซต์หลักของระบบสรรหาและคัดเลือกฯ ที่ลิงค์ https://jobs.pttbsa.com และคลิกที่หน้าจอเพื่อเข้าสู่หน้า เว็บไซต์หลัก (1)

เมื่อเข้าสู่หน้าจอหลักของระบบ Recruitment ซึ่งผู้สมัครจะ สามารถค้นหา ประกาศงานได้โดยผ่านตัวกรองต่าง ๆ (2) ที่ แสดงบนหน้าเว็บไซต์

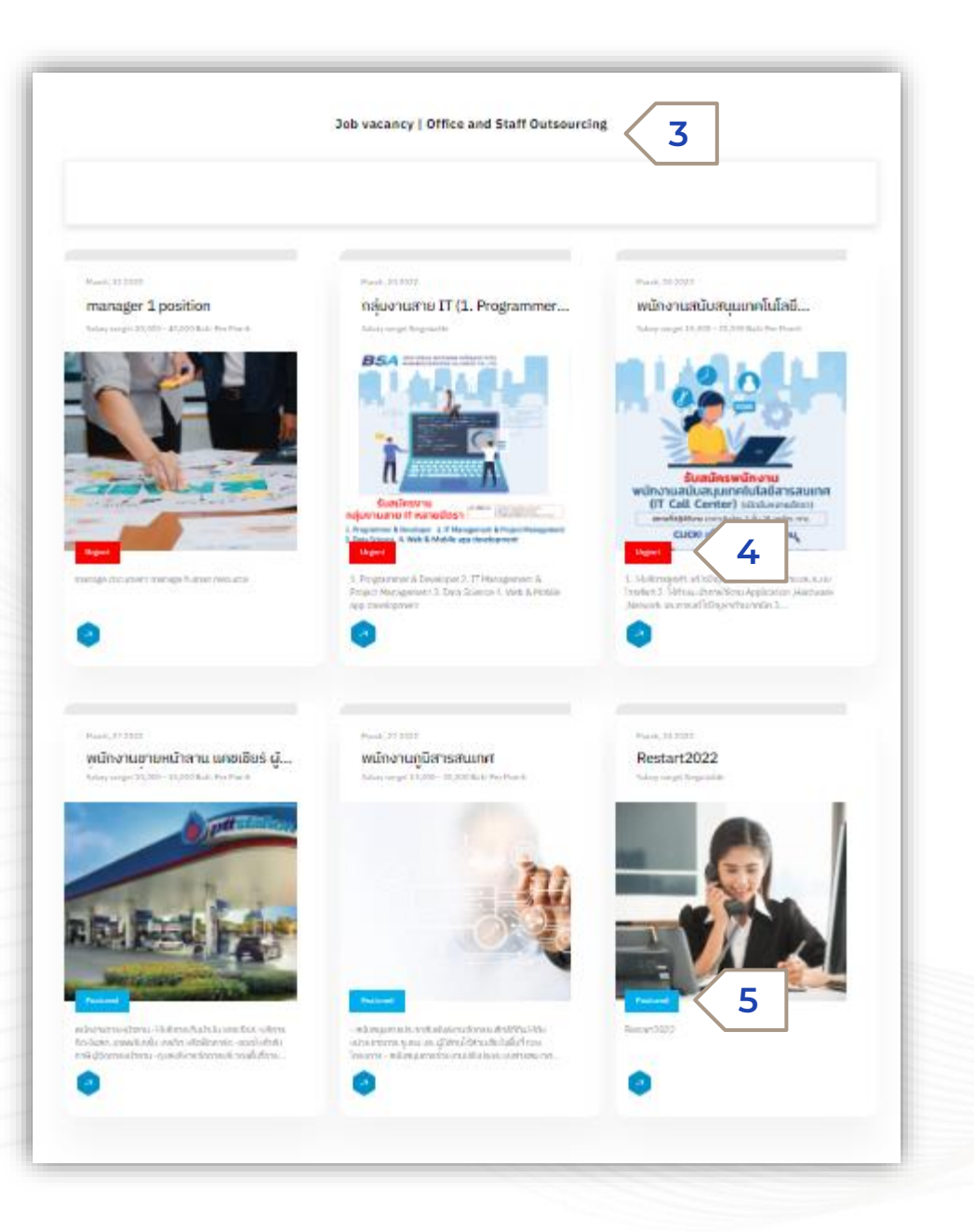

เมื่อเลื่อนหน้าจอลงมาจะพบกับส่วน แสดงประกาศงานของแต่ละประเภทธุรกิจ (3) โดยประกาศงานที่ต้องการรับสมัครพนักงาน ด่วนจะมีสัญลักษณ์ URGENT ที่ด้านล่างซ้าย ของประกาศงาน (4) ส่วนประกาศงานปกติจะ แสดงถัดลงมาจากประกาศงานด่วน โดยไม่มี สัญลักษณ์ URGENT (5)

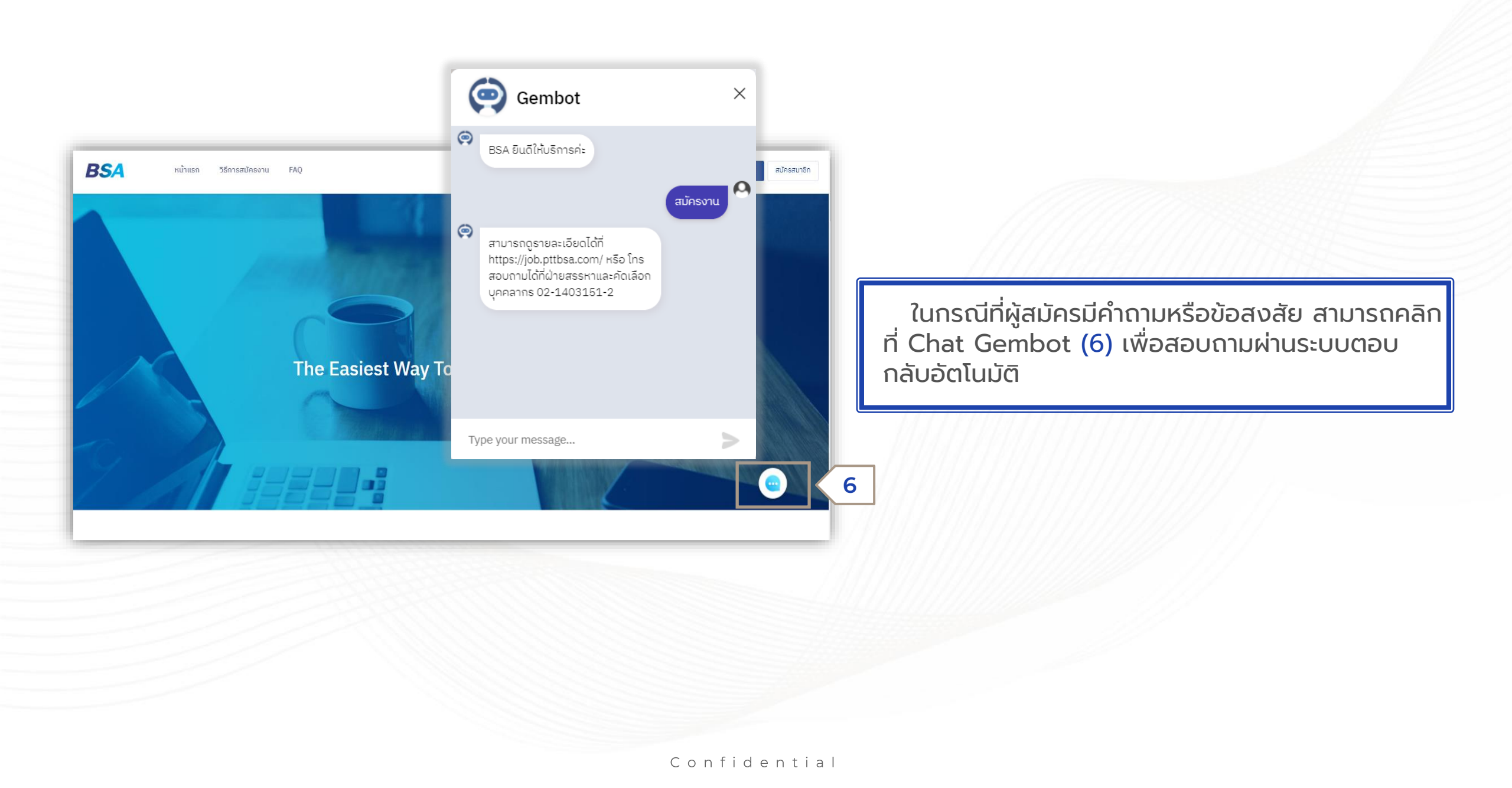

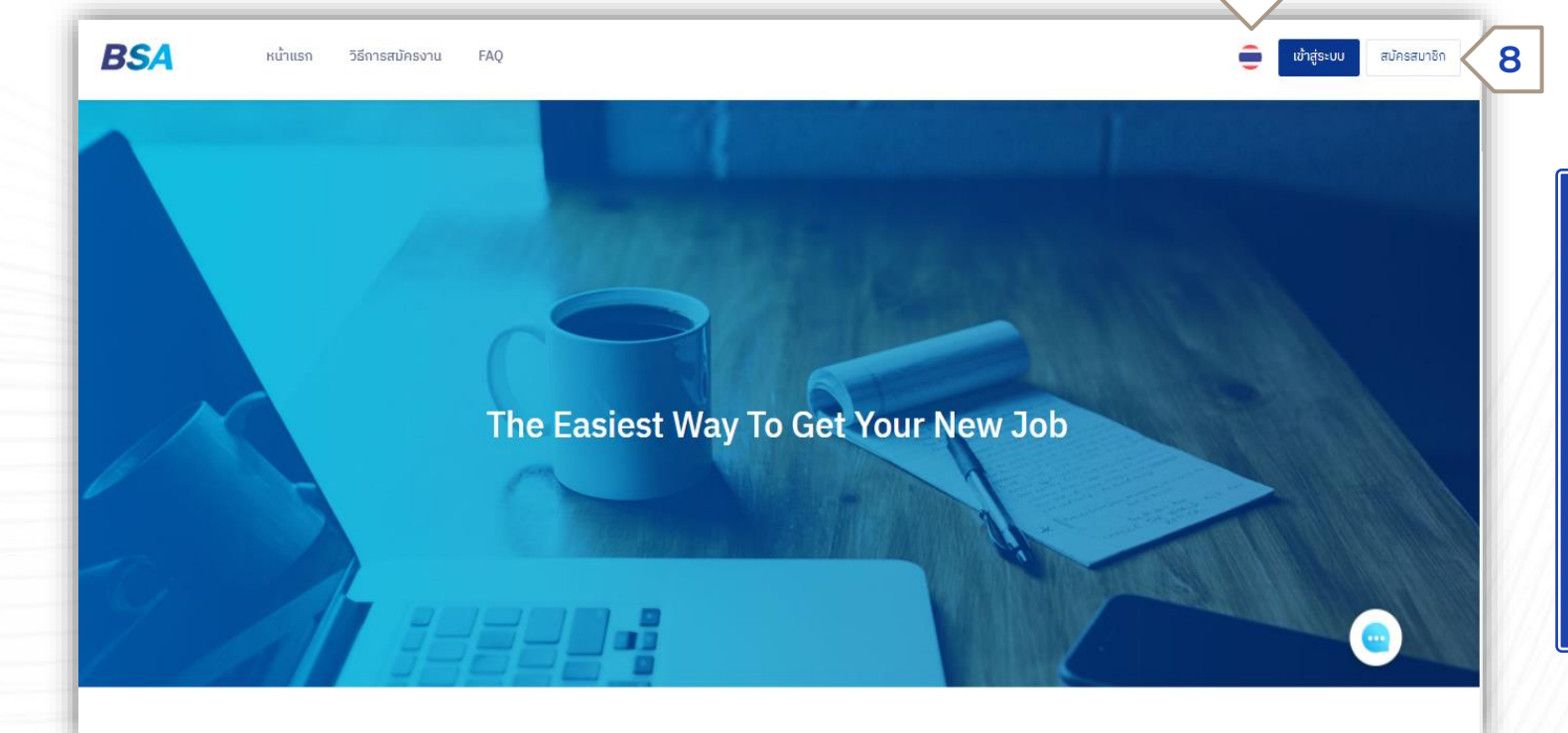

ผู้สมัครสามารถเปลี่ยนภาษาในการใช้งาน ระบบได้ 2 ภาษาคือ ภาษาไทย และ ภาษาอังกฤษ (7)

ผู้สมัครสามารถคลิก เข้าสู่ระบบ เพื่อเข้าสู่ ระบบในกรณีที่เคยส่งใบสมัครงานมาแล้ว หรือคลิกที่สมัครสมาชิก เพื่อสร้างบัญชีผู้ใช้ บนระบบฯ ก่อนเข้าสู่ระบบ (8)

7

# SINGUP AND LOGIN TO SYSTEM

การสมัครสมาชิกและเข้าสู่ระบบ

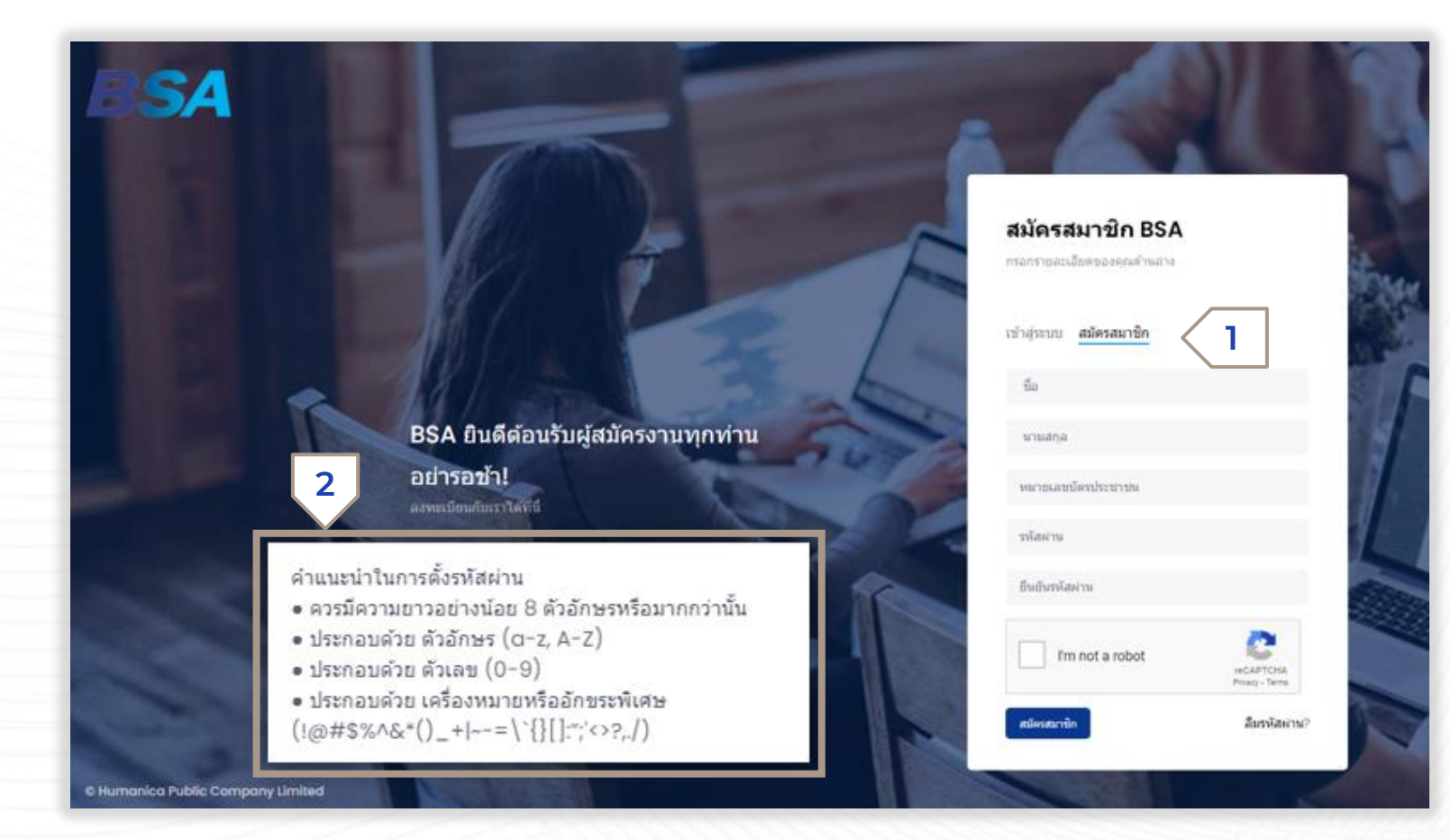

เมื่อคลิกแถบเมนูสมัครสมาชิก (1) ระบบจะแสดงหน้าจอให้ผู้สมัครกรอก ข้อมูลรายละเอียดดังต่อไปนี้

- ชื่อจริง
- นามสกุล
- เลขบัตรประจำตัวประชาชน
- รหัสผ่าน
- ยืนยันรหัสผ่าน

โดยการตั้งรหัสผ่านต้อง ประกอบด้วยตัวอักษร สัญลักษณ์พิเศษ และตัวเลข (2)

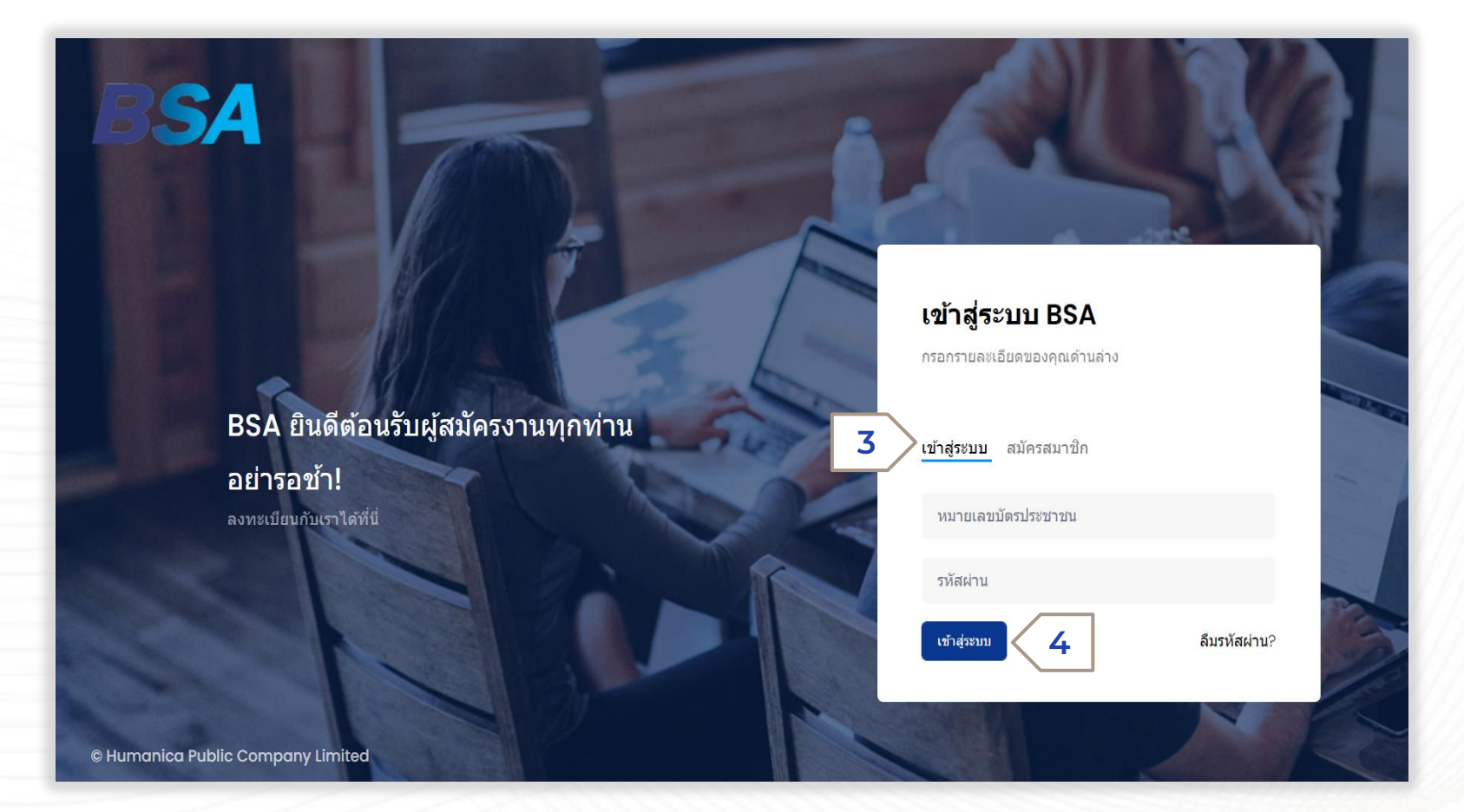

ในกรณีคลิกที่แถบเมนู เข้าสู่ระบบ (3) จะแสดงหน้าจอให้ผู้สมัครกรอก รายละเอียด คือ

- ชื่อผู้ใช้ ได้แก่ เลขประจำตัว ประชาชนของผู้สมัคร
- รหัสผ่าน ซึ่งหา๊กผู้สมัครทำการ สมัครงานกับทางระบบก่อน รหัสผ่านจะเป็น ปีเดือนวันเกิด ที่ ผู้สมัครกรอกในใบสมัคร

จากนั้นคลิก เข้าสู่ระบบ (4)

# RESET THE PASSWORD การรีเซ็ตรหัสผ่าน

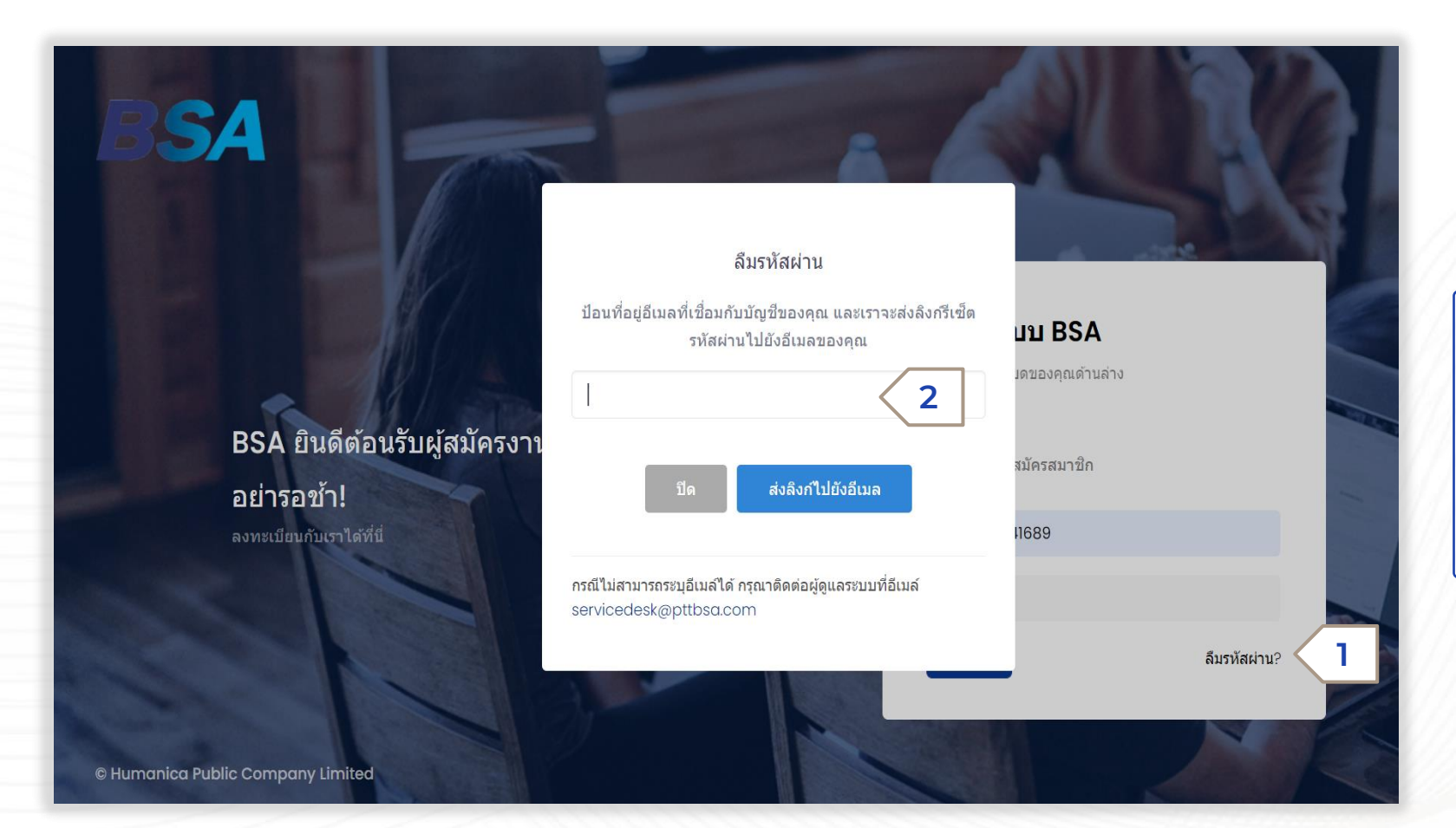

หากผู้สมัครลืมรหัสผ่าน ให้คลิก ตรงคำว่า ลืมรหัสผ่าน (1) จากนั้น ระบบจะให้ผู้สมัครทำการกรอกอีเมล (2) เพื่อส่งลิงก์รีเซ็ตรหัสผ่านไปให้ ผู้สมัครทางอีเมล

### TABLE OF CONTENTS

เนื้อหาหลักในเอกสารฉบับนี้ประกอบด้วย

#1 / หน้าเว็บไซต์สมัครงานของ BSA

# 2 / การใช้งานระบบสำหรับบทบาทผู้สมัคร

| <b>การ</b><br>สำหรับบ | <b>ใช้งานระบบ</b><br>ทบาทผู้สมัคร      |
|-----------------------|----------------------------------------|
| <b>#1 /</b> л         | ารค้นหางาน                             |
| #2/n                  | ารกรอกแบบฟอร์มสมัครงานออนไลน์          |
| #3/n                  | ารจัดการโปรไฟล์ของผู้สมัคร             |
| <b>#4 /</b> r         | าารจัดการเอกสารของผู้สมัคร             |
| #5/n                  | ารจัดการงานที่ผู้สมัครบันทึก           |
| <b>#6/</b>            | าารจัดการประวัติการสมัครงานของผู้สมัคร |
| #7 / m                | ารจัดการยืนยันการสัมภาษณ์ของผู้สมัคร   |
| <b>#8/</b> r          | าารจัดการบัญชีผู้ใช้ของผู้สมัคร        |
|                       |                                        |

# 

| ชื่อตำแหน่งงานไ | อนชื่อชื่อแบบ่ง อีร์บ็อีร์อ ออะองอีรเองจบต่องข |   |               |                        |          |
|-----------------|------------------------------------------------|---|---------------|------------------------|----------|
|                 | ระบุออนาแกนข, พยาริน, รายสะเอยนาานต่างๆ        |   |               |                        |          |
| ์ตราเงินเดือน   | เลือกอัตราเงินเดือน                            | v | ระดับต่ำแหน่ง | เลือกระดับตำแหน่ง      | ~        |
| ประเภทธุรกิจ    | เลือกประเภทธุรกิจ                              | ¥ | สายงาน        | เลือกสายงาน            | v        |
| มิภาค           | เลือกภูมิภาค                                   | v | พื้นที่       | เลือกพื้นที่ปฏิบัติงาน | ~        |
| ระเภทการจ้าง    | เลือกประเภทการจ้าง                             | ~ | ระดับการศึกษา | เลือกระดับการศึกษา     | ~        |
|                 |                                                |   |               |                        | ค้นหางาน |

ที่หน้าหลักผู้สมัครสามารถค้นหางาน ได้ผ่านตัวกรอ<sup>้</sup>งต่าง ๆ (1) ดังนี้

- ค้นหาจากการพิมพ์ชื่อตำแหน่งงาน •
- ค้นหาจากประเภทธุรกิจ ٠
- ค้นหาจากสายงาน •
- ค้นหาจากภูมิภาค ค้นหาจากพื้นที่ ٠
- •
- ค้นหาจากอัตราเงินเดือน •
- ค้นหาจากระดับตำแหน่ง •
- ค้นหาจากปรเภทการจ้าง ٠
- ค้นหาจากระดับการศึกษา •

หลังจากเลือกค่าที่ต้องการแล้วให้ คลิกปุ่ม ค้นหางาน (2)

| humborul styledrumán, řídádo, snastideornuchon<br>Innesňol idendistangeňo v morul idenariuoru.<br>Innesňol idendesnikuňou v stoludrumáni<br>Innesňol idendesnikuňou v stoludrumáni<br>Innesňol idendestannischo v stolumeňnen<br>Řískun 60 čtesn<br>Ingeňo<br>Intervent (100 - 20,000 unideiďau<br>Intervent (100 - 20,000 unideiďau)                                                                                                    | م<br>ب<br>ب<br>ب<br>ب<br>ب<br>ب<br>ب<br>ب<br>ب<br>ب<br>ب<br>ب<br>ب<br>ب<br>ب<br>ب<br>ب<br>ب<br>ب |
|----------------------------------------------------------------------------------------------------|--------------------------------------------------------------------------------------------------|
| เสดสุลกิจไ       เสือกประเภาสุลกิจ       ตามงาน       เสือกสามงาน         กท/       เสือกอุบิกท       พื้นที่       เสือกสันที่มีปู่มีชาน         เสือกอินกอินเดือน       เสือกอินกอินเดือน       ระดับการศึกษาไ       เสีอกสนับปู่มีชาน         เสือกอินกอินเดือน       เสือกอินกอินเดือน       ระดับการศึกษาไ       เสีอกสนับปู่มีชาน         เสือกอินกอินเดือน       เสือกอินกอินเดือน       ระดับการศึกษาไ       เสีอกสนับปฏิมีการการสามงาน         กังหมด 60 อัตรา       การกัง       ระดับการศึกษาไ       เสีอกสนับการกัง         เสียง       ระดับการศึกษาไ       เสียงสนับการกับการสามงานขาย       ระดับการศึกษาไ         กังหมด 60 อัตรา       การกัง       ระดับการศึกษาไ       ระดับการศึกษาไ                                                                                                    | <ul> <li></li> <li></li> <li>Auroru</li> <li>Abroru</li> </ul>                                   |
| เสียกมูมิกาค       เสียกมีนกับผู้มีชีวาน         เสียกมีนกับผู้มีชีวาน       เสียกมีนกับผู้มีชีวาน         เสียกมีนกับผู้มีชีวาน       เสียกมีนกับผู้มีชีวาน         เสียกมีนกับผู้มีชีวาน       เสียกมีนกับผู้มีชีวาน         เสียกมีนกับสูงของานสามันสนุนงานยาย       ระจับการศึกษา         งหนด 60 จักรา       เสียกมนักงานสนับสนุนงานยาย         15,000 - 20,000 บากย่อเอียน       3         15,000 - 20,000 บากย่อเอียน       3         การกับ       เสียกของมี         1       เสียกของมี                                                                                                    | <ul> <li></li> <li>Auronu Andoge</li> </ul>                                                      |
| าสันเรือน! เรือกรัชหาเงินเรือน                                                                                                    | •<br>•<br>•<br>•<br>•<br>•<br>•<br>•<br>•<br>•<br>•<br>•<br>•<br>•<br>•<br>•<br>•<br>•<br>•      |
| เกการจ้าง เอียกประเภกการจ้าง v ระดับการศึกษา<br>โองหมด 60 ดักรา<br>เการรกิจ<br>เก<br>เกาะ<br>เกาะ<br>เกาะ<br>เกาะ<br>เกาะ<br>เมือกระดับการศึกษา<br>เมือกระดับการศึกษา<br>เมือกระดาย<br>เกิร<br>เมือกระดาย<br>เกิร<br>เมือกระดาย<br>เกิร<br>เมือกระดาย<br>เกิร<br>เกิร<br>เ | rumonu érosoya<br>BSA                                                                            |
| โงหมด 60 อัตรา<br>Ingsño<br>ค<br>มันมี<br>งานนั้งหนุด 60 อัตรา (1)                                                                                                    | Aurronu érodoye                                                                                  |
| รั้งหมด 60 อัตรา<br>Inธุรกิจ<br>ค<br>                                                                                                    | BSA                                                                                              |
| รุงกัง<br>15,000 - 20,000 undoi.6ou<br>เสียงองเนื้ ๔ ๔                                                                                                    |                                                                                                  |
| งวนนั้งหมุด 60 อัตรว                                                                                                    |                                                                                                  |
| งานนั้งหมุด 60 ฉัตรว                                                                                                    | Post: IU.B. 18, 2022, 4:24 p.m.                                                                  |
|                                                                                                    |                                                                                                  |
| ประเภทธุรกิจ                                                                                                    | Post u.s. 15, 2022, 2:15 p.m.                                                                    |
| งานออฟฟิศสำนักงานใหญ่ (9)                                                                                                    |                                                                                                  |
| งานในเครื่อบริษัทปตก. (49)                                                                                                    | 11/01/0                                                                                          |
| งานประจาศายา (2)                                                                                                    |                                                                                                  |
| ภูมิภาค                                                                                                    |                                                                                                  |
| ภาคกลาง (44)                                                                                                    |                                                                                                  |
| ภาคตะวันออก (13)                                                                                                    |                                                                                                  |
| ກາຍປະວັນເຫດ (2)                                                                                                    |                                                                                                  |
| ภาคเหนือ (1)                                                                                                    |                                                                                                  |
| พื้นที่                                                                                                    |                                                                                                  |
| ระดับตำแหน่ง                                                                                                    |                                                                                                  |
| ประเภทการจ้าง                                                                                                    |                                                                                                  |

ระบบจะแสดงตำแหน่งงานว่างจาก การค้นหาบนหน้าจอ ผู้สมัครสามารถคลิก ที่ชื่อตำแหน่งเพื่อเรียกดูรายละเอียดของ ตำแหน่ง (3) และสามารถเลือกดูงาน ทั้งหมด (4) ได้ทางด้านซ้ายมืุอ ซึ่ง สามารถดูได้ตาม Filter ดังนี้

- ประเภทธุรกิจ
- ภูมิภาคพื้นที่
- ระดับตำแหน่ง
- ประเภทการจ้าง

#### รายละเอียดงาน

วันที่สังหลาะ 13/04/2022

#### พนักงานปฏิบัติการ <mark>เร่งด่วน</mark>

- • 10,000 - 15,000 unnciacãou

#### ประเภทธุรกิจ

งานในเครื่อมชีนักปตก.

#### สายงาน

จำนวนที่รับ

#### 15 ភ្នំពនា

#### ระดับต่ำแหน่ง <sub>ปฏิปัติกร</sub>

ระดับการศึกษา

#### deuteronite

รายละเอียดงาน

1.19)กักระสกด-คระทุกรณฑิสหรังแกรสำหลางแล้วและการส่วนทำที่กวยงานก็ใหมมกระสกในการ น่ะเห็นแล้วงร้ายส่องการสำหรับก 2.19)กักระสกันการที่แการสถาร์ที่สารที่สายการสอง และกลุ่มหลางสามหักได้ไม่หาวณหรักทระสการสามาริการสามารถสำนาทกระส 2.18 การที่มหาวิทยาสมัยหาวิทยาสมัยงานได้ไห้ละ กระกรสองไม่ไม่ไว่ห่าวไป กำลักษณุษฐาติมอตรอง

#### คุณสมบัติของผู้สมัคร

เพศ : ชาย / หญิง อายุ: 22-35 0 วุฒิการศึกษา : บ6.-ปวย ทุกสาขา หากมีความรู้ต่านการทำแบกอรัจ-พิจารณาเป็น

<mark>ภูมิภาค</mark> ภาคกลาง

พื้นที่ปฏิบัติงาน

#### พระแครศรีอยุธยา

ข้อมูลเพิ่มเติม

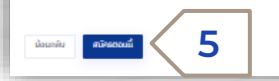

เมื่อผู้สมัครคลิกเข้าไปยังประกาศหางานที่ สนใจ จะแสดงรายละเอียดต่าง ๆ เกี่ยวกับ ตำแหน่งงานดังภาพ จากนั้นผู้สมัครสามารถ สมัครงานได้โดยคลิกที่ สมัครตอนนี้ (5)

5

🗧 👷 aissaud

# E-APPLICATION FORM

การกรอกแบบฟอร์มสมัครงานออนไลน์

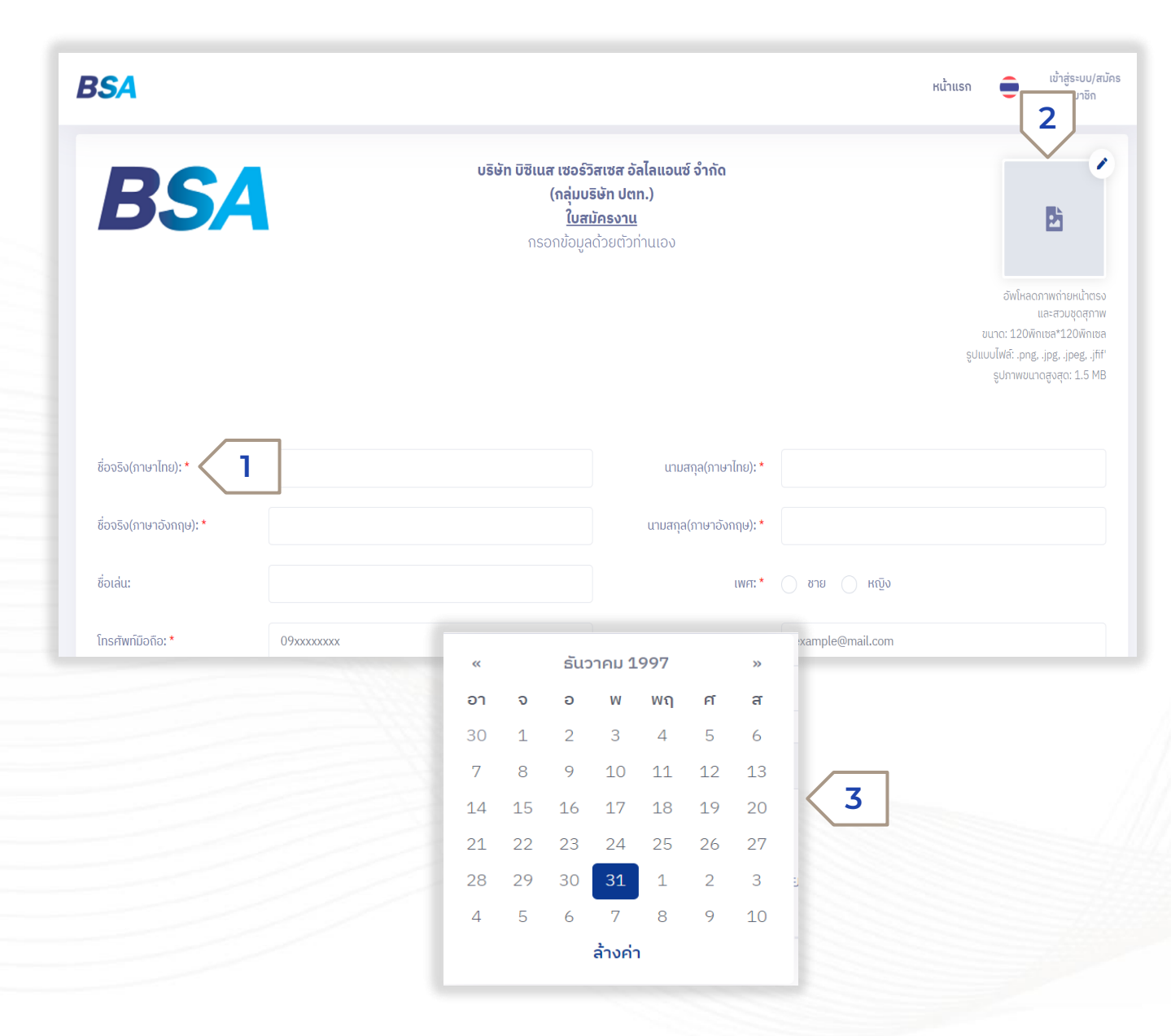

เมื่อผู้สมัครคลิกสมัครงาน ระบบจะแสดง แบบฟอร์มการสมัครงานออนไลน์ขึ้นมาให้ดังภาพ

- โดยฟิลด์ข้อมูลที่จำเป็นต้องกรอกข้อมูลจะมี \*สี แดง (1)
- ผู้สมัครสามารถอัพโหลดรูปด้วยการคลิกที่
   เพื่อใช้ประกอบการยื่นใบสมัครงาน โดยมีขนาด
   ไม่เกิน 1.5 MB (2)

ฟิลด์ข้อมูลประเภทวันที่ ระบบจะแสดงปฏิทินขึ้นมา ให้เลือก โดยเมื่อคลิกที่ปีด้านบน สามารถถอยหลัง ได้แบบข้ามปี (3)

| ບ້າທເຈົ້າขอรับรองว่า ข้อความ<br>ໃห້ໄວ້ໄມ່ເປັ້ນຄວາມຈຣັง ບຣິຟັກມິສັກຣິກໍ່:<br>ແลະໃห້ຄືວວ່າແໂຍບາຍความເປັ້ນ          | ดังกล่าวทั้งหมดในใบสา<br>»ะเลิกจ้างข้าพเจ้าได้โด<br>ส่วนตัว (Privacy Polic                                                                                                    | มัครนี้เป็นความจริง ถูกต้องแล<br>ยไม่ต้องจ่ายเงินชดเชย หรือค่า<br>y) ซึ่งปรากฎแนบท้ายใบสมัคร                 | ะสมบูรณ์ทุกประ<br>เสียหายใดๆ ทั้งส<br>งาน เป็นส่วนหนึ่                   | ะการ หากกายหลังจากบริษัทจ้างเข้าทำง<br>สื่น<br>งของใบสมัครงานฉบับนี้ ผู้สมัครได้อ่านแ                                | าน และปรากฎว่าข้อคว<br>เละเข้าใจในข้อความนโ             | วามในใบสมัครและเอกสารที่นำมาแสดง หรือราย<br>ยบายความเป็นส่วนตัว (Privacy Policy) ทุกประ        | ละเอียดที่<br>การแล้ว |
|----------------------------------------------------------------------------------------------------|----------------------------------------------------------------------------------------------------|----------------------------------------------------------------------------------------------------|--------------------------------------------------------------------------|----------------------------------------------------------------------------------------------------|---------------------------------------------------------|------------------------------------------------------------------------------------------------|-----------------------|
| <ul> <li>อินของให้เปิดเผยข้อมูลส่วนด้วยอ</li> </ul>                                                              | <u>ana</u> 4                                                                                                    |                                                                                                    |                                                                          | ส่งใบสมัคร 6                                                                                                    |                                                         |                                                                                                |                       |
|                                                                                                    |                                                                                                    | 20                                                                                                    | )21 © Humani                                                             | ca Public Company Limited                                                                                            |                                                         |                                                                                                |                       |
| หนังสือให้ความยิน                                                                                                | ยอมการให้เ                                                                                                    | ม้อมูลส่วนบุคคล                                                                                              | 9                                                                        |                                                                                                    |                                                         |                                                                                                | ×                     |
| หนังสือให้ความยินยอม เง่<br>ยินยอมฉบับนี้เรียกว่า "บ<br>และข้อมูลในที่นี้คือ ข้อมูล<br>รวมถึงข้อมูลของผู้ที่ถึงแ | า็บ รวบรวม ใช้<br>ริษัทฯ" ซึ่งปัจจุเ<br>ส่วนบุคคล ซึ่งห<br>ก่กรรม อาทิเช่ม                                                                                                    | หนังสือให้ค<br>เปิดเผยข้อมูลส่วนบุง<br>มันมีสถานะเป็นผู้ควบ<br>มายถึง ข้อมูลเกี่ยวก่<br>เ ชื่อ นามสกุล หมายเ | <b>าวามยินย</b> ุล<br>าคล สำหรั<br>เคุมข้อมูล<br>บบุคคล ซึ่ง<br>ลขโกรศัพ | อมการให้ข้อมูลส่วนบุคคล<br>ม บริษัท บิซีเนส เซอร์วิสเซล<br>มทำให้สามารถระบุตัวบุคคล<br>ที ที่อยู่ อีเมล เลขบัตรประจำ | ส อัลไลแอนซ์ จั<br>หนั้นได้ ไม่ว่าจะเ<br>าตัวประชาชน รู | ำกัด โดยต่อไปในหนังสือให้ความ<br>ป็นทางตรงหรือทางอ้อม โดยไม่<br>รูปถ่าย ประวัติการทำงาน เป็นต้ |                       |
| ข้าพเจ้า ( 💿 นาย 🔷 นาง 🔷 นางสาว ) สุขสันต์ วันสงกรานต์                                                           |                                                                                                    |                                                                                                    |                                                                          |                                                                                                    |                                                         |                                                                                                |                       |
| เลขบัตธประจำตัวประชาว                                                                                            | su                                                                                                    | 7137222161712                                                                                                |                                                                          | ที่อยู่ตามบัตรประชาชน                                                                                                | เ เลขที่                                                | 1335                                                                                           |                       |
| 855                                                                                                    |                                                                                                    |                                                                                                    |                                                                          | ถนน                                                                                                    |                                                         |                                                                                                |                       |
| แขวง/ต่ำบล                                                                                                    | บางกรวย                                                                                                    |                                                                                                    |                                                                          | เขต/อำเภอ                                                                                                    | บางกรวย                                                 | u -                                                                                            |                       |
| จังหวัด                                                                                                    | นนทบุรี                                                                                                    |                                                                                                    |                                                                          | รหัสไปรษณีย์                                                                                                    | 11130                                                   |                                                                                                |                       |
| โดยต่อไปในหนังสือให้ควา<br>ตกลงยินยอมให้ บริษัท บิ<br>เงื่อนไขดังต่อไปนี้                                        | โดยต่อไปในหนังสือให้ความยินยอมฉบับนี้เรียกว่า "เจ้าของข้อมูล" และปัจจุบันมี สถานะเป็น <b>"ผู้สมัครงาน"</b><br>ตกลงยินยอมให้ บริษัท บิชิเนส เซอร์วิสเซส อัลไลแอนซ์ จำกัด เก็บ รวบรวม ใช้ หรือ เปิดเผย ข้อมูลส่วนบุคคลของข้าพเจ้าที่มีอยู่กับบริษัทฯ ภายใต้<br>เงื่อนไขดังต่อไปนี้ |                                                                                                    |                                                                          |                                                                                                    |                                                         |                                                                                                |                       |
| 1.) การเก็บรวบรวม ใช้ เ                                                                                          | เรือ เปิดเผยช้อ                                                                                                    | มูล ส่วนบุคคล เพื่อ                                                                                          | ວັຕຄຸປຣະສ                                                                | งค์ ดังต่อไปนี้                                                                                                    |                                                         |                                                                                                |                       |
| (เลือกได้มากกว่าหนึ่งวัตร                                                                                        | กุประสงศ์)                                                                                                    |                                                                                                    |                                                                          |                                                                                                    |                                                         |                                                                                                |                       |
| วัตถุประสงค์ในการดำเ<br>เพื่อตรวจสอบประ<br>การทำงาน ก่อนก                                                        | นินการ<br>ะวัติและความส<br>ารจ้างงาน<br>-                                                                                                    | รายละเอี<br>ามารถใน 1) เพื่อด้<br>โดยเป็นไ                                                                   | รียด<br>าเนินการต<br>ปตามที่กฎ<br>                                       | รวจสอบก่อนการจ้างงาน<br>หมายอนุญาตให้ทำได้ อาทิเ<br>                                                                 | เพื่อประเมินคว<br>ช่น ข้อมูลสุขภา                       | ามสามารถในการก้างานของท่าเ<br>พ ประวัติอาชญากรรม                                               |                       |

ภายหลังกรอกข้อมูลทุกส่วนเรียบร้อยแล้ว ก่อนยื่นใบ สมัครงาน ผู้สมัครตรงคลิกรับทราบเงื่อนไขและ รายละเอียด "ยินยอมให้เปิดเผยข้อมูลส่วนตัวของ คุณ" (4)

หลังจากอ่านทำความเข้าใจและกดปุ่มยอมรับเงื่อนไข (5) ผู้สมัครกดส่งใบสมัคร (6)

การยื่นใบสมัครงานเข้าสู่ระบบ (6) เรียบร้อยแล้ว ระบบจะแสดงหน้าจอ ลงทะเบียนสำเร็จ

โดยผู้สมัครสามารถ Login เข้าสู่ ระบบด้วยชื่อผู้ใช้คือ email ของผู้สมัคร และรหัสผ่านระบบจะทำการ random รหัสผ่านให้ผู้ใช้งาน \*ผู้ใช้จะต้องจำ รหัสผ่านเมื่อ login ครั้งแรกเสมอ เพื่ออัพโหลดเอกสารประกอบสมัครงาน เพิ่มเติมได้ เช่น เอกสาร CV เอกสาร Transcript เป็นต้น

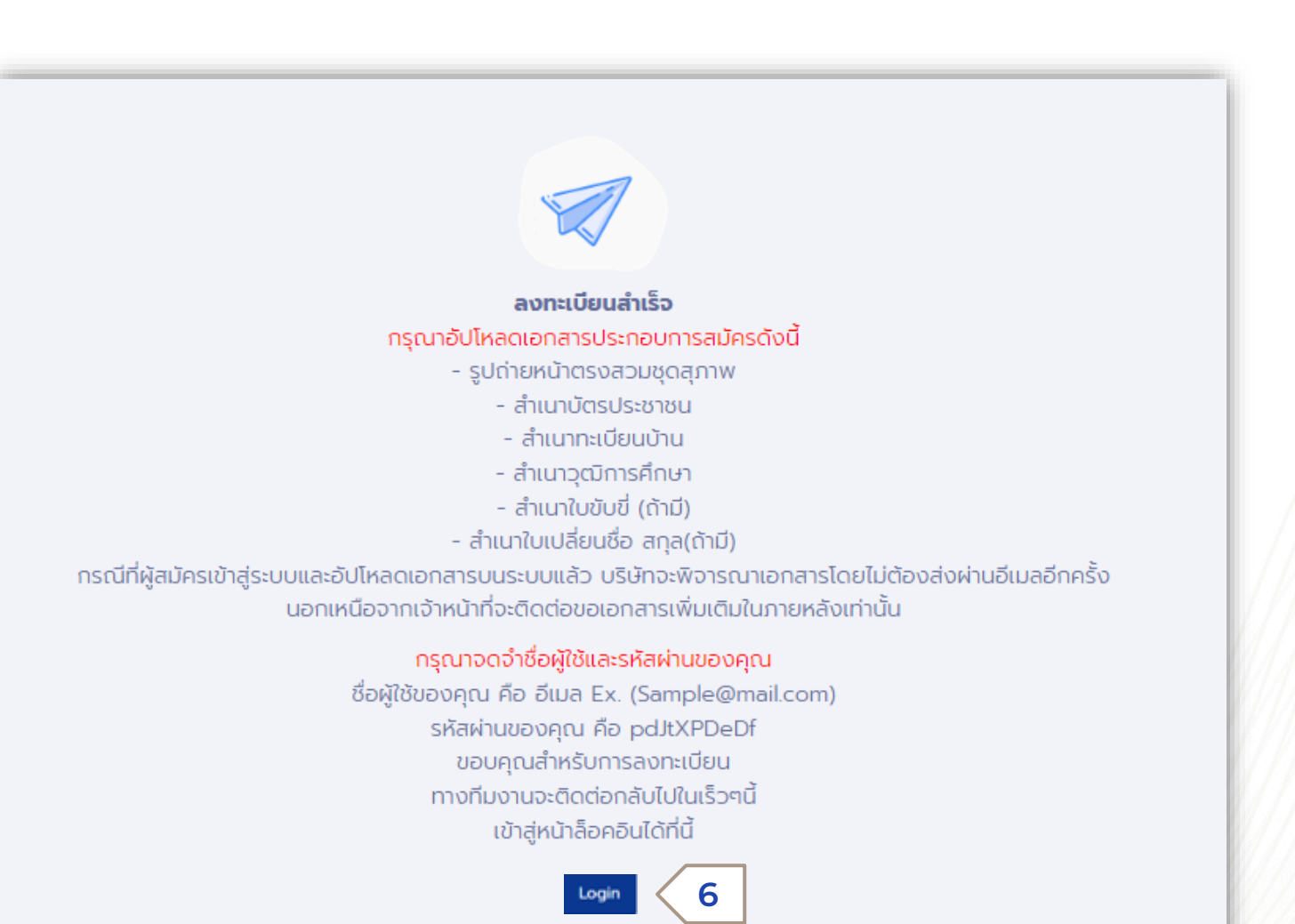

### MANAGE CANDIDATE'S PROFILE

การจัดการโปรไฟล์ของผู้สมัคร

| BSA |                                                       |                        |                                         |                 | หน้าแรก 🍵 ตวัสดี, สุขสม 🧣 |
|-----|-------------------------------------------------------|------------------------|-----------------------------------------|-----------------|---------------------------|
| 2   | ส <b>ุขสม สมสุข</b><br>CANDIDATE                      | ประวัติส่วนตัว         |                                         |                 | 2 Juin                    |
| ٩   | ข้อมูลส่วนบุคคล<br>ประวัติส่วนตัว <b>1</b><br>ที่อยู่ | รูปภาพ: 🛈              | อัพโหลอภาพก่ายหน้าตอง<br>และสวบอุดสุภาพ |                 |                           |
|     | การศึกษา                                              | ชื่อ-สกุล (ไทย): *     | คำนำหน้าซื่อ<br>นางสาว 🗸                | - ซึ่ง<br>สุขสม | นามสกุด<br>สามสุข         |
|     | ประสบการณ์การทำงาน<br>ทักษะและความสามารถ              | ຮັ່ວ-ສຖຸລ (ວັນກຖຸພ): • | กำนำหน้าชื่อ<br>Ms.                     | ilo<br>Sooksom  | unumpa<br>Someook         |
|     | บุคคลอ้างอิง                                          | ชื่อเล่น:              | สุข                                     |                 | เพศ:* 🔿 ชาย 💿 หญิง        |
|     | การอบรม<br>การสอบวัดความรู้กาษาอังกฤษ                 | หมายเลขมัตรประชาชน:•   | 6792964312853                           |                 |                           |
|     | ภาษา                                                  | หมายเลขหนังสือเดินทาง: | หมายเลขหนังสือเดินทาง                   |                 |                           |
| Ð   | จัดการเอกสาร                                          | ວົເມລ:                 | Sook@mail.com                           |                 |                           |
| 4   | งานที่บันทึก                                          | วันเกิด(ปี ค.ศ.):*     | 23/06/1995                              |                 | อายุ: 26ปี 1เดือน 0วัน ปี |

ภายหลังจากผู้สมัคร ลงชื่อเข้าใช้ ระบบฯ ระบบจะแสดงประวัติ ผู้สมัครและรายละเอียดต่าง ๆ โดย แสดงข้อมูลเริ่มจากข้อมูลส่วน บุคคล

ในแถบประวัติส่วนตัว (1) ผู้สมัคร สามารถแก้ไขข้อมูลส่วนตัวได้ ดังนี้

- อัพโหลดรูปภาพ
- แก้ไขข้อมูลส่วนตัว
- ระบุวันเริ่มงาน
- ระบุสถานที่ที่สามารถ ปฏิบัติงาน

หลังจากแก้ไขข้อมูล ผู้สมัครกดปุ่ม บันทึก (2) เพื่อยืนยันการบันทึก ข้อมูลใหม่เข้าสู่ระบบฯ

| BSA         |                                       |                       |         |             | หน้าแรก 🍵 ตวัตถี, สุขสม 🍃 |
|-------------|---------------------------------------|-----------------------|---------|-------------|---------------------------|
| 2           | สุขสม สมสุข<br>CANDIDATE              | ที่อยู่               |         |             |                           |
| -           |                                       | ที่อยู่ปัจจุบัน       | 11/2    |             |                           |
| R           | ข้อมูลส่วนบุคคล                       | รหัสโปรษณีย์:         | 10330   | ຈັงหวัด:    | กรุงเทพมหานคร             |
|             | ที่อยู่ 3                             | ວ່ຳເຄວ/ເขต:           | ບກຸມວັນ | ต่ำมล/แขวง: | รองเมือง                  |
|             | การศึกษา                              |                       |         |             | 📾 ទប 🛛 🗗 នៅឆ              |
|             | ทักษะและความสามารถ                    | ที่อยู่ตามบัตรประชาชน | 11/2    |             |                           |
|             | บุคคลอ้างอิง                          | รหัสไปรษณีย์:         | 10330   | จังหวัด:    | กรุงเทพมหานคร             |
|             | การอบรม<br>การสอบวัดความรู้กาษาอังกฤษ | ວ່ຳເຄວ/ເขต:           | ปกุมวัน | ต่ำบล/แขวง: | รองเมือง                  |
|             | ภาษา                                  |                       |         |             | i ลบ [2] แก้ไข            |
| 1<br>1<br>1 | จัดการเอกสาร<br>งานที่บันทึก          |                       |         |             |                           |
|             |                                       |                       |         |             | 4                         |

ในแถบที่อยู่ผู้สมัคร (3) ผู้สมัคร สามารถแก้ไขที่อยู่ปัจจุบันและที่อยู่ ตามบัตรประชาชนได้ ดังนี้

- แก้ไขที่อยู่ (4)
- ลบข้อมูลที่อยู่ (5)

| 2SA                        |                           |                   |       |                   | หน้าแรก | 😑 ตวัสดี, สุขสม | 2  |
|----------------------------|---------------------------|-------------------|-------|-------------------|---------|-----------------|----|
|                            |                           |                   |       |                   |         |                 |    |
| 🦰 สุขสม สมสุข              | การศึกษา                  |                   |       |                   |         |                 |    |
| CANDIDATE                  |                           |                   |       |                   |         |                 |    |
|                            | สถาบัน:                   | มหาวิทยาลัยแม่ใจ้ |       |                   |         |                 |    |
| 🔉 ข้อมูลส่วนบุคคล          | อาะดี้อหา                 | - ระดับการศึกษา   | ុះបើក | การศึกษา          |         |                 |    |
| ประวัติส่วนตัว             |                           | usibib icia       | 031   | ligig icia        |         |                 |    |
| ที่อยู่                    | สาขาวิชา:                 | สาขาการประมง      |       |                   |         |                 |    |
| การศึกษา 6                 | ຕັ້ນແຕ່ (ປີ ค.ศ.):        | 2017              |       | ถึง (ปี ค.ศ.): 20 | 20      |                 |    |
| ประสบการณ์การทำงาน         | _                         |                   |       |                   |         |                 | ٦. |
| ทักษะและความสามารถ         | เกรดเฉลี่ย:               | 4.00              |       |                   |         | 8               |    |
| บุคคลอ้างอิง               |                           |                   |       |                   |         | 🛍 ອບ 🗹 ແກ້ໄປ    | ,  |
| การอบรม                    |                           |                   |       |                   |         | $\wedge$        |    |
| การสอบวัดความรู้กาษาอังกฤษ |                           |                   |       |                   | ĺ       | 9               |    |
| ภาษา                       | + เพิ่มข้อมูลการศึกษา 🧹 7 |                   |       |                   | l       | -               |    |
| 🗐 จัดการเอกสาร             |                           |                   |       |                   |         |                 |    |
| 🖅 งานที่บันทึก             |                           |                   |       |                   |         |                 |    |

ในแถบการศึกษา (6) ผู้สมัคร สามารถแก้ไขประวัติการศึกษาได้ ดังนี้

- เพิ่มข้อมูลการศึกษา โดยการ คลิก เพิ่มข้อมูลการศึกษา (7)
- แก้ไขข้อมูลการศึกษา โดย การคลิก แก้ไข (8)
- ลบข้อมูลการศึกษา โดยการ คลิก ลบ (9)

| BSA        |                                       |                           |                                         |                                     | หน้าแรก | •          | สวัสด์, สุขสม | 2 |
|------------|---------------------------------------|---------------------------|-----------------------------------------|-------------------------------------|---------|------------|---------------|---|
| ข้อมูลส่วน | บุคคล 🗅 - ช่อมูลส่วนบุคคล             |                           |                                         |                                     |         |            |               |   |
| 2          | สุขสม สมสุข<br>CANDIDATE              | ประสบการณ์การทำงาน        |                                         |                                     |         |            |               |   |
| -          |                                       | ต่ำแหน่ง:                 | พนักงานฝ่ายขาย                          |                                     |         |            |               |   |
| ٩          | ข้อมูลส่วนบุคคล<br>ประวัติส่วนตัว     | ชื่อบริษัท:               | Test                                    |                                     |         |            |               |   |
|            | ที่อยู่                               | เงินเดือนสุดท้าย:         | 30000                                   |                                     |         |            | บาท/เดือน     |   |
|            | การศึกษา<br>ประสมการณ์การทำงาน        | เตุผลที่ออกจากงาน:        | บริษัทปิดตัวเนื่องจากสถานการณ์ COVID-19 |                                     |         |            |               | 4 |
|            | กักษะและความสามารถ                    | วนที่เริ่มทำงานเปิ ค.ศ.): | 05/01/2020                              | วันที่สิ้นสุดทำงาน(ปี ค.ศ.): 30/06/ | 2021    |            | 12            | Л |
|            | บุคคลอ่างอิง                          |                           |                                         |                                     |         | <b>@</b> # | ม 🖪 แก้ไม     |   |
|            | การอบรม<br>การสอบวัดความรู้กาษาอังกฤษ |                           | 1                                       |                                     |         | 13         |               |   |
|            | ภาษา                                  | + เพิ่มประสบการณ์การกำงาน |                                         |                                     | l       |            |               |   |
| 8          | จัดการเอกสาร                          |                           |                                         |                                     |         |            |               |   |
|            |                                       |                           |                                         |                                     |         |            |               |   |
|            |                                       |                           |                                         |                                     |         |            |               |   |
|            |                                       |                           |                                         |                                     |         |            |               |   |

ในแถบประสบการณ์การทำงาน (10)

ผู้ ส มั ค ร ส า ม า ร ถ แ ก้ ไ ข ข้ อ มู ล ประสบการณ์การทำงานที่ผ่านมาได้ ดังนี้

- เพิ่มข้อมูลประสบการณ์การ ทำงานที่ผ่านมา ด้วยการคลิก เพิ่มประสบการณ์การทำงาน (11)
- แก้ไขข้อมูลประสบการณ์การ ทำงานที่ผ่านมา ด้วยการคลิก แก้ไข (12)
- ลบข้อมูลประสบการณ์การ ทำงานที่ผ่านมา ด้วยการคลิก ลบ (13)

| BSA        |                            |                            |            |       |                                          |                     |               | หน้าแรก 🍵 ตวัตถ์, สุขสม 🧧 |
|------------|----------------------------|----------------------------|------------|-------|------------------------------------------|---------------------|---------------|---------------------------|
| ข้อมูลส่วน | บุคคล 🗅 = ช้อมูลส่วนบุคคล  |                            |            |       |                                          |                     |               |                           |
| 2          | สุขสม สมสุข<br>CANDIDATE   | กักษะและความสามารถ         |            |       |                                          |                     |               | 15 uutin                  |
|            |                            | ກັກປະໂປຣແຄຣນຄວນພົວເຕວຣ໌: 🕐 |            |       | Microsoft Office X Spreadsheets X Market | ting automation X A | AnalyticsX    |                           |
| R          | ข้อมูลส่วนบุคคล            | ความสามารถพิเศษอื่นๆ: 🛈    |            |       | Problem solving X Design X Leadership X  | CommunicationX      | OrganisationX |                           |
|            | ประวัติส่วนตัว<br>ที่อย่   | ขับรถจักรยานยนต์:          | 💿 ໄມ່ໄດ້ 🤇 | ្រ ៤  | ใบขับฮี่เลขที่:                          |                     |               |                           |
|            | ้                          | ขับรถยนต์:                 | 💿 ໄມ່ໄດ້ 🤇 | ) ได้ | ใบขับชี่เลขที่:                          |                     |               |                           |
|            | ประสบการณ์การทำงาน         | _                          |            |       |                                          |                     |               |                           |
|            | กักษะและความสามารถ 14      |                            |            |       |                                          |                     |               |                           |
|            | บุคคลอางอง                 |                            |            |       |                                          |                     |               |                           |
|            | การสอบวัดความรู้กาษาอังกฤษ |                            |            |       |                                          |                     |               |                           |
|            | ภาษา                       |                            |            |       |                                          |                     |               |                           |
| Ð          | จัดการเอกสาร               |                            |            |       |                                          |                     |               |                           |
| 1.9        | v nario anti               |                            |            |       |                                          |                     |               |                           |

ในแถบทักษะความสามารถ (14) ผู้สมัครสามารถแก้ไขข้อมูลทักษะ ความสามารถได้ ดังนี้

- เพิ่ม/แก้ไขข้อมูลทักษะ
   โปรแกรมคอมพิวเตอร์
- เพิ่ม/แก้ไขข้อมูล
   ความสามารถพิเศษอื่น ๆ
- เพิ่ม/แก้ไขข้อมูลใบขับขี่
   จักรยานยนต์
- เพิ่ม/แก้ไขข้อมูลใบขับขี่
   รถยนต์

หลังจากแก้ไขข้อมูล ผู้สมัครกดปุ่ม บันทึก (15) เพื่อยืนยันการบันทึก ข้อมูลใหม่เข้าสู่ระบบฯ

| SA                          |                                |             |               | หน้าแรก 🍵 🕬 🤤 |
|-----------------------------|--------------------------------|-------------|---------------|---------------|
| อา สุขสม สมสุข<br>CANDIDATE | บุคคลอ้างอิง                   |             |               | 17            |
|                             | บุคคลที่สามารถติดต่อได้ ฉุกเฉิ | u           |               |               |
| 🙊 ข้อมูลส่วนบุคคล           | ຮົ່ວ:                          | สุขใจ       | นามสกุล:      | สมสุข         |
| ປຣະວັຕີສ່ວນຕັວ              |                                |             |               |               |
| ที่อยู่                     | PDIDADWUS:                     | มารถา       | tuosaaao:     | 0923454677    |
| การศึกษา                    | บุคคลอ้างอิง 1.                |             |               |               |
| ประสบการณ์การทำงาน          | కేం: <b>*</b>                  | สายธาร      | นามสกุล:*     | รรรมชาติ      |
| ทักษะและความสามารถ          | - fault in a                   |             |               |               |
| บุคคลอ้างอิง 16             | COUSER:~                       | 888         | critikus.*    | NORMANIA.     |
| การอบรม                     | เบอร์ติดต่อ:*                  | 0576488655  |               |               |
| การสอบวัดความรู้กาษาอังกฤษ  | บุคคลอ้างอิง 2.                |             |               |               |
| ภา⊌า                        | ชื่อเ                          | ชื่อ        | แกแสงว-       | มาแสงอ        |
| 🗐 จัดการเอกสาร              |                                |             | 64 (1997) - B |               |
| 🕼 งานที่บันทึก              | ชื่อบริษัท:                    | ชื่อบริษัท  | ต่ำแหน่ง:     | ตำแหน่ง       |
| 🕥 ประวัติงานที่สมัคร        | ເບວຣ໌ຕັດຕ່ວ:                   | 09x00000000 |               |               |
| 🗵 ប័ល្មឪជុំដៃ               |                                |             |               |               |

ในแถบบุคคลอ้างอิง (16) ผู้สมัครสามารถแก้ไขข้อมูลบุคคล อ้างอิงได้ ดังนี้

- แก้ไขข้อมูลบุคคลติดต่อใน
   ยามฉุกเฉิน
- เพิ่ม/แก้ไขข้อมูลบุคคล อ้างอิง

หลังจากแก้ไขข้อมูล ผู้สมัครกด ปุ่มบันทึก (17) เพื่อยืนยันการ บันทึกข้อมูลใหม่เข้าสู่ระบบฯ

| BSA                                 |                                    |                       | หน้าแรก 🏮 📾                          | สดี, สุขสม 🥊 |
|-------------------------------------|------------------------------------|-----------------------|--------------------------------------|--------------|
| ข้อมูลส่วนบุคคล 🇅 = ข้อมูลส่วนบุคคล |                                    |                       |                                      |              |
| สุขสม สมสุข<br>CANDIDATE            | หนังสือรับรองด้านความรู้ความสามารถ |                       |                                      |              |
|                                     | สถาบันฝึกอบรม:                     | มหาวิทยาลัย ก.ไก่     |                                      |              |
| A ນ້ວມູລສ່ວນບຸກຄລ<br>ປຣະວັຕີສ່ວນຕັວ | ຣະຍະເວລາ(ເຣັ່ມຕົ້ນ):               | 12/07/2021            | ระชะเวลา(สิ้นสุด): <b>20/07/2021</b> | 8            |
| ที่อยู่                             | หลักสูตร:                          | ภาษาอังกฤษเพื่อธุรกิจ | ſ                                    |              |
| การศึกษา<br>ประสบการณ์การทำงาน      | ใบผ่านการอบรม:                     | បី                    |                                      | 20           |
| ทักษะและความสามารถ                  |                                    |                       | Ê ev                                 | 🕑 แก้ไข      |
| บุคคลอ้างอิง<br>การอบรม 18          | 10                                 |                       | 21                                   |              |
| การสอบวัดความรู้กาษาอังกฤษ          |                                    |                       |                                      | ,            |
| ภาษา<br>🗇 จัดการเอกสาร              |                                    |                       |                                      |              |
| 🛷 งานที่บันทึก                      |                                    |                       |                                      |              |

ในแถบการอบรม **(18)** ผู้สมัครสามารถแก้ไขประวัติการ อบรมได้ ดังนี้

- เพิ่มประวัติการอบรม ด้วย การคลิก เพิ่มใบอบรม (19)
- แก้ไขประวัติการอบรม ด้วย การคลิก แก้ไข (20)
- ลบประวัติการอบรม ด้วย การคลิก ลบ (21)

| BSA        |                                          |                            |              |             |               |             | หน้าแร   | ก 🍵 ธวัสดี, สุขสม 算          |
|------------|------------------------------------------|----------------------------|--------------|-------------|---------------|-------------|----------|------------------------------|
| ข้อมูลส่วน | บุคคล 🗅 = ช้อมูลส่วนบุคคล                |                            |              |             |               |             |          |                              |
| 2          | <b>สุขสม สมสุข</b><br>CANDIDATE          | การสอบวัดความรู้กาษาอังกฤษ |              |             |               |             |          | 23 Uufin                     |
|            |                                          | ผลการทดสอบภาษาอังกฤษ       | คะแนนการอ่าน | คะแนนการฟัง | คะแนนการเขียน | คะแนนการพูด | คะแนนรวม | วันที่ผลสอบหมดอายุ (ปี ค.ศ.) |
| 8          | ข้อมูลส่วนบุคคล                          | TOEIC                      | 495          | 495         |               |             | 990      | 01/08/2021                   |
|            | ประวัติส่วนตัว<br>ที่อยู่                | IELTS                      | 5.5          | 5.5         | 5.5           | 5.5         | 5.5      | 01/08/2021                   |
|            | การศึกษา                                 | อื่นๆ                      |              |             |               |             |          |                              |
|            | ประสบการณ์การทำงาน<br>ทักษะและความสามารถ |                            |              |             |               |             |          |                              |
|            | บุคคลอ้างอิง                             |                            |              |             |               |             |          |                              |
|            | การอบรม                                  | _                          |              |             |               |             |          |                              |
|            | การสอบวัดความรู้ภาษาอังกฤษ               | 2                          |              |             |               |             |          |                              |
|            | ภาษา                                     |                            |              |             |               |             |          |                              |
| Ð          | จัดการเอกสาร                             |                            |              |             |               |             |          |                              |
| 0          | งานที่บันทึก                             |                            |              |             |               |             |          |                              |

ในแถบการสอบวัดความรู้ ภาษาอังกฤษ (22) ผู้สมัครสามารถแก้ไขข้อมูลทักษะได้ ดังนี้

- เพิ่ม/แก้ไขข้อมูลคะแนนการ สอบ TOEIC ในแถว TOEIC
- เพิ่ม/แก้ไขข้อมูลคะแนนการ สอบ IELTS ในแถว IELTS
- เพิ่มคะแนนการสอบวัดระดับ ภาษาอังกฤษนอกเหนือจากนี้ ได้ที่แถว อื่นๆ

หลังจากแก้ไขข้อมูล ผู้สมัครกดปุ่ม บันทึก (23) เพื่อยืนยันการบันทึก ข้อมูลใหม่เข้าสู่ระบบฯ

| BSA                        |             |            |         | หน้าแรก 🍵 ควัสดี, สุขสม 🍃 |
|----------------------------|-------------|------------|---------|---------------------------|
| สุขสม สมสุข<br>CANDIDATE   | ภาษา        |            |         |                           |
|                            | ภาษา:       | ภาษาอิตาลี |         |                           |
| 🔉 ช้อมูลส่วนบุคคล          |             | *          |         | *                         |
| ประวัติส่วนตัว             | การอาน:     | ดมาก       | การพง:  | auna                      |
| ที่อยู่                    | การเขียน:   | ดีมาก      | การพูด: | ดีมาก                     |
| การศึกษา                   |             |            |         | 📾 อบ 🗗 แก้ไข              |
| ประสบการณ์การทำงาน         |             |            |         |                           |
| ทักษะและความสามารถ         | ภาษา:       | Chinese    |         | 26                        |
| บุคคลอ้างอิง               | การอ่าน:    | ดีมาก      | การฟัง: | ดีมาก                     |
| การอบรม                    |             |            |         |                           |
| การสอบวัดความรู้กาษาอังกฤษ | การเขียน:   | ดีมาก      | การพูด: | ดีมาก                     |
| <sup>אואי</sup> 24         |             |            |         | 💼 ອບ 🗗 ແລ້ໄປ              |
| 🗐 จัดการเอกสาร             |             |            |         |                           |
| 🕼 งานที่บันทึก             | + เพิ่มภาษา |            |         | 27                        |
| 🔊 ประวัติงานที่สมัคร       | ,           |            |         |                           |

ໃuແถບກາษา (24)

ผู้สมัครสามารถระบุ/แก้ไข ความสามารถภาษาอื่น ๆ ได้ ดังนี้

- เพิ่มข้อมูลความสามารถ ทางภาษา ด้วยการคลิก เพิ่มภาษา **(25)**
- แก้ไขข้อมูลความสามารถ ทางภาษา ด้วยการคลิก แก้ไข **(26)**
- ลบข้อมูลความสามารถ
   ทางภาษา ด้วยการคลิก ลบ (27)

# MANAGE CANDIDATE'S DOCUMENT

การจัดการเอกสารของผู้สมัคร

| BSA                                |                                                                                      |                 |                       |                    | หน้าแรก 🍵 แว่แอ้, สุขสม 📮 |
|------------------------------------|--------------------------------------------------------------------------------------|-----------------|-----------------------|--------------------|---------------------------|
| 🧿 สุขสม สมสุข                      | จัดการเอกสาร (กรุณาจัฟใหลดไฟล์.pdf,.doox,.jeegjegengj#f ขนาดไม่เกิน 1.5 MB เก่านั้น) |                 |                       |                    |                           |
| <ul> <li>ข้อมูลส่วนขอคล</li> </ul> | อื่อเอกสาร<br>สำเนาบัตรประชาชน (Copy of National ID Card)                            | ខណៈ<br>Uploaded | <b>3</b> нитвіна<br>- | ເທັ່ນເຕັນ          |                           |
| อ จัดการเอกสาร                     | ส่ำเนากะเบียนป่าน (Copy of House Registration)                                       | No data         |                       | ⊕ 3 ±              | 64                        |
| 🛷 งานที่บันกึก                     | លោកាទនេច្បយ់ (Resume)                                                                | No data         | r.                    | ⊕ [3] <sup>±</sup> |                           |
| <ul> <li>บัญชีผู้ใช้</li> </ul>    | เอกสาร CV (Curriculum Vitae)                                                         | No data         |                       | • 3 ±              | 11                        |
|                                    | ส่ำเนาใบรายงานผลการศึกษา (Copy of Transcript)                                        | No data         | -                     | • 3 ±              |                           |
|                                    | เอกสารแสดงสถานภาพทางทหาร (Copy of Military Served)                                   | No data         | 2                     | ⊕ 3 <sup>±</sup>   |                           |
|                                    | ประกาศนี้ยบัตร (Certificate)                                                         | No data         | 5                     | +<br>              | 1//                       |
|                                    | เอกสารเพิ่มเต็ม #1 (Additional Document #1)                                          | No data         |                       |                    |                           |
|                                    | เอกสารเพิ่มเต็ม #2 (Additional Document #2)                                          | No data         |                       | 2 03#              |                           |

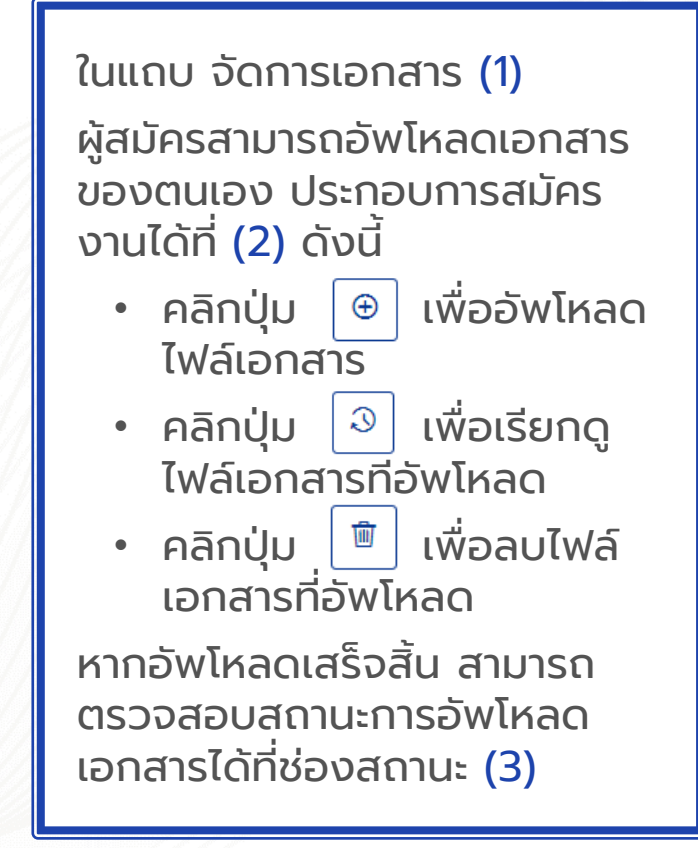

# MANAGE CANDIDATE'S SAVED JOBS កានจัดการงานที่ผู้สมัครบันทึก

|                                        |                                                                                            |                                                                                           |        |                |                          | หน้าแรก 🥃 เสวัสธ์, สุขสม 👤                                                                                    |
|----------------------------------------|--------------------------------------------------------------------------------------------|-------------------------------------------------------------------------------------------|--------|----------------|--------------------------|----------------------------------------------------------------------------------------------------|
| ชื่อตำแหเ                              | น่งงาน:                                                                                    | ระบุชื่อด้ายหน่ง                                                                          | панціз |                | หน้าแรก 🛋 สวัสอี, สขสม 🧖 |                                                                                                    |
| ປទះភោពទុ                               | ุรกิจ:                                                                                     | เลือกประเภทธุรกิจ                                                                         | ~      | สายงาน:        | เลือกสายงาน              |                                                                                                    |
| ຄູບັກາຄ:                               |                                                                                            | ເລືອດກູບິກາກ                                                                              | ~      | พื้นที่:       | เลือกพื้นก็ปฏิบัติงาน    | สุขสม<br>สมสุข                                                                                                |
| อัตราเงิน                              | ແດ້ວນ:                                                                                     | เลือกอัตราเงินเดือน                                                                       | ~      | ระดับต่ำแหน่ง: | เลือกระดับต่ำแหน่ง       | CANDIDATE                                                                                                    |
| ປຣະເກກຄ                                | ารจ้าง:                                                                                    | เลือกประเภทการจ้าง<br>ค <b>้นหางาน</b>                                                    | ~      | ระดับการศึกษา: | เลือกระดับการศึกษา       | <ul> <li>A ປระวัติส่วนตัว     <li>Ξ ຈັດการเอกสาร     <li>2     <li>2     <li>2</li> </li></li></li></li></ul> |
| <b>QA, Q</b><br>ຈານເຕັ້ນເຊ<br>15,000 - | <b>C Manager</b><br>วลา, งานประจำ<br>- 20,000 บาทต่อเดือน                                  |                                                                                           |        |                |                          | <ul> <li>ประวัติงานที่สมัคร</li> <li>บัญชีผู้ใช้</li> </ul>                                                   |
|                                        | advisciouu                                                                                 |                                                                                           |        |                |                          | ออกจากระบบ                                                                                                    |
| •                                      | สุขสม สมสุข                                                                                | งานที่บันทึกไว้                                                                           |        |                |                          | ออกจากระบบ                                                                                                    |
| <b>•</b>                               | สุขสม สมสุข<br>CANDIDATE<br>ข้อมูลส่วนบุคคล<br>จัดการเอกสาร                                | งานที่บันทึกไว้<br>QA, QC Manager<br>งานเต็มเวลา, งานประจำ<br>15,000 - 20,000 บาทต่อเดือน |        |                |                          | ออกจากระบบ<br>BSA<br>★ บันก็กงาน สมัลรดอนนี้                                                                  |
| ×                                      | สุขสม สมสุข<br>สุขสม สมสุข<br>CANDIDATE<br>ข้อมูลส่วนบุคคล<br>จัดการเอกสาร<br>จานที่บันทึก | งานที่บันทึกไว้<br>QA, QC Manager<br>งานเซ็มเวลา, งานประจำ<br>15,000 - 20,000 บาทต่อเดือน |        |                |                          | ออกจากระบบ<br>BSA<br>★ มันก็กงาน สมัครอนนี้                                                                   |

ในหน้าจอค้นหาตำแหน่งงาน ว่าง ผู้สมัครสามารถคลิกที่ สัญลักษณ์รูป (1) เพื่อบันทึก งานที่ตนสนใจ โดยยังไม่ส่งใบ สมัครงานในขณะนั้นได้ ผู้สมัครสามารถดูงานที่บันทึก ไว้ โดยไปที่แถบไอคอน โปรไฟล์และเลือก งานที่บันทึก ไว้ (2) ระบบจะแสดงตำแหน่ง ว่างทั้งหมดที่บันทึกเก็บไว้ให้ กดสมัครงานได้ ด้วยการคลิก ปุ่มสมัครตอนนี้ (3)

### MANAGE CANDIDATE'S JOB HISTORY

การจัดการประวัติการสมัครงานของผู้สมัคร

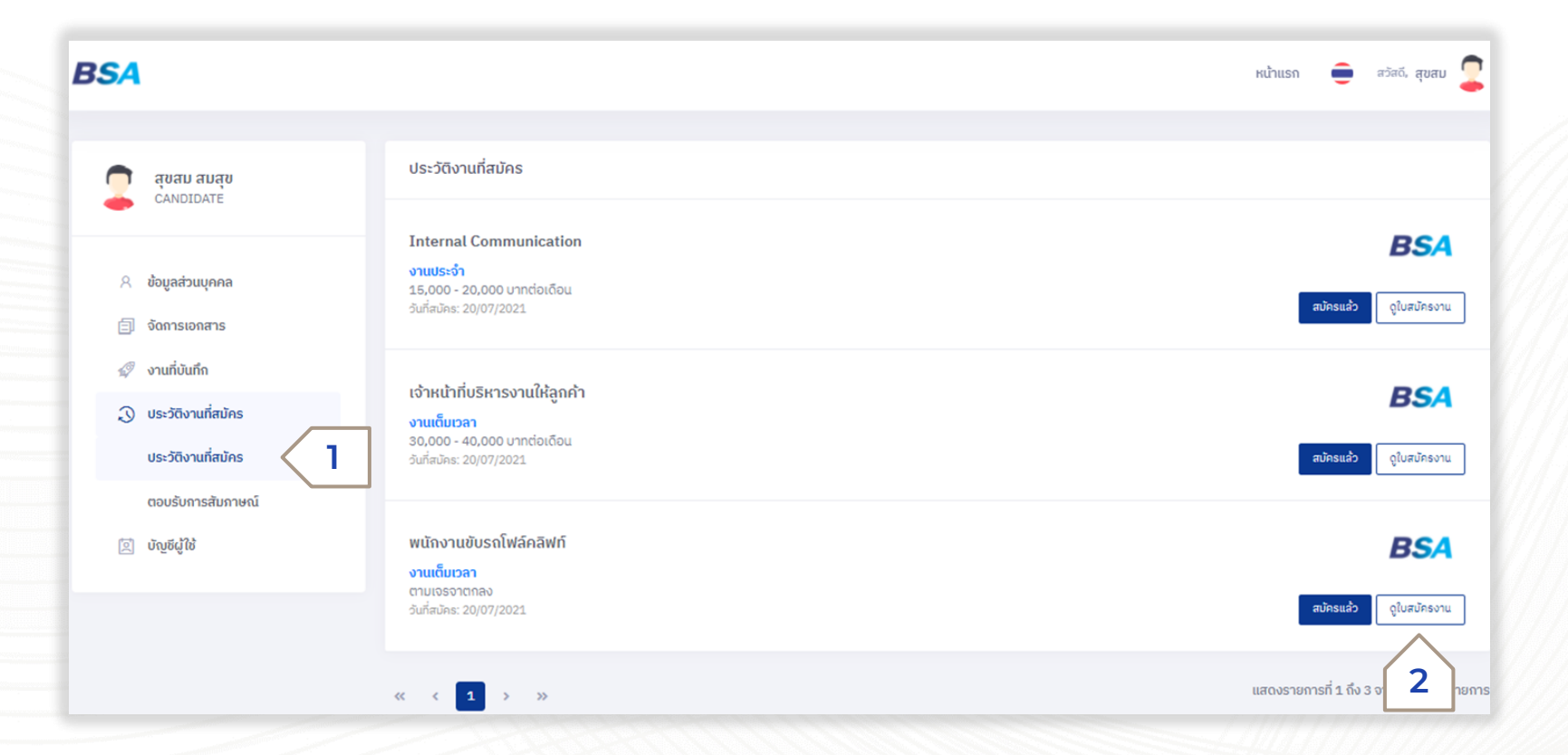

ในแถบประวัติงานที่สมัคร (1)

ระบบจะแสดงประวัติการส่งใบ สมัครทุกตำแหน่งงานของ ผู้สมัครขึ้นมา ผู้สมัครสามารถ เรียกดูใบสมัครแต่ละตำแหน่ง งานที่เคยยื่นสมัครงานไว้ ด้วย การคลิกที่ปุ่ม ดูใบสมัครงาน (2)

| BSA                                                                                                    |                                                                                                    | หน้าแรก 🍵 สวัสอี, นฤดี 🚷                                        |
|----------------------------------------------------------------------------------------------------|----------------------------------------------------------------------------------------------------|-----------------------------------------------------------------|
| ข้อมูลส่วนบุคคล 🛆 - ข้อมูลส่วนบุคคล                                                                                                    |                                                                                                    |                                                                 |
| นฤดี มีใจ<br>CANDIDATE                                                                                                    | ตอบรับการสัมภาษณ์                                                                                                    |                                                                 |
| <ul> <li>ร้อมูลส่วนบุคคล</li> <li>จัดการเอกสาร</li> <li>จานที่บันถึก</li> <li>ประวัติงานที่สมัคร</li> <li>ประวัติงานที่สมัคร</li> <li>ชารบัตงานที่สมัคร</li> <li>ชารบัตงานที่สมัคร</li> </ul> | Business Services Alliance Co.,Ltd.<br>มนักงานตรวจสอบ<br>ขันกับตรายเดือนสัญญาจัง<br>อนที่นักสัมภาษณ์: soufi 1 - วันที่ - วินที่ - วินที่ | BSA<br>تعنیقیریمیں ریٹریچ<br>5 م<br>Showing 1 to 1 of 1 entries |
| 🗵 ប័ល្មថជូវិវិ                                                                                                    |                                                                                                    |                                                                 |
|                                                                                                    |                                                                                                    |                                                                 |

ในแถบตอบรับการสัมภาษณ์ (3) กรณีที่ผู้สรรหา (Recruiter) ทำ ตารางนัดสัมภาษณ์งานผ่าน ระบบฯ และยังไม่ได้ยืนยันตาราง ว่างกับผู้สมัคร แต่ประสงค์ให้ ผู้สมัครกดตอบรับผ่านระบบฯ โดยมีรายละเอียด ดังนี้

- คลิกปุ่ม รายละเอียด (4)
   เพื่อเรียกดูรายละเอียด
   ตารางนัดสัมภาษณ์
- คลิกปุ่ม ยอมรับเงื่อนไข
   (5) เพื่อยืนยันตารางนัด
   สัมภาษณ์
- คลิกปุ่ม ปฏิเสธ (6) กรณี
   ไม่สะดวกเข้าสัมภาษณ์งาน
   ในวันเวลาที่ ผู้สรรหาทำการ นัด

# MANAGE CANDIDATE'S ACCOUNT

การจัดการบัญชีผู้ใช้ของผู้สมัคร

| BSA                                                                               |                          |               | หน้าแรก 童 สวัสดี, สุขสม 👤                                                                               |
|-----------------------------------------------------------------------------------|--------------------------|---------------|----------------------------------------------------------------------------------------------------|
| สุขสม สมสุข<br>CANDIDATE                                                          | ប័ល្មឌីผู้ใช้            |               |                                                                                                    |
| A ข้อมูลส่วนบุคคล (อ) จัดการเอกสาร                                                | ชื่อผู้ไช้:<br>รหัสผ่าน: | 6792964312853 | 2 เปลี่ยน                                                                                               |
| <ul> <li>vานที่บันทึก</li> <li>Usะวัติงานที่สบัคร</li> <li>ບັญชีผู้ใช้</li> </ul> |                          |               | รหัสผ่านใหม่                                                                                            |
|                                                                                   |                          |               | รหัสผ่านใหม่<br>รหัสผ่านของคุณต้องมีสัญลักษณ์หรือตัวเลขอย่างน้อย 1 ตัว และต้องมีอย่า<br>น้อย 8 ตัวอักษร |
|                                                                                   |                          |               | ยืนยันรหัสผ่าน                                                                                          |
|                                                                                   |                          |               | ยืนยัน 3                                                                                                |
|                                                                                   |                          |               |                                                                                                    |

ในแถบบัญชีผู้ใช้ **(1)** 

ผู้สมัครสามารถคลิกเปลี่ยน รหัสผ่านใหม่ได้ โดยมีขั้นตอน ดังนี้

- คลิกปุ่มเปลี่ยน (2) เพื่อ เปลี่ยนรหัสผ่าน ระบบจะ แสดงข้อความแจ้งเตือน ขึ้นมาให้กรอกรหัสผ่าน ใหม่
- ใส่รหัสผ่านใหม่ และ
   ยืนยันรหัสผ่านอีกครั้ง
- คลิกปุ่มยืนยัน (3) เพื่อ
   ยืนยันการตั้งรหัสผ่าน
   ใหม่

# THANK YOU